# Instrucciones de instalación abreviadas de IBM SPSS Statistics para Windows (Licencia de red)

Las siguientes instrucciones deben utilizarse para instalar IBM® SPSS® Statistics versión 21 utilizando licencia de red.

Durante la instalación se le pedirá la siguiente información. Póngase en contacto con el administrador de la empresa si no dispone de la siguiente información.

Nombre: Organización: Nombre del servidor del administrador de licencias o dirección IP:

## Instalación de IBM SPSS Statistics

Puede que el administrador le haya proporcionado un disco de instalación o le haya indicado una ubicación en la red desde donde puede realizar la instalación. Consulte al administrador si no sabe cómo instalar IBM® SPSS® Statistics.

*Nota*: para instalar SPSS Statistics, debe haber iniciado sesión en el ordenador con privilegios de administrador.

## Ejecución de varias versiones y actualización desde una versión anterior

No tiene que desinstalar una versión anterior de IBM® SPSS® Statistics antes de instalar la versión nueva. Se pueden instalar y ejecutar varias versiones en el mismo ordenador. Sin embargo, no instale la nueva versión en el mismo directorio en el que ya haya instalado una versión anterior.

## Nota para IBM SPSS Statistics Developer

Si está instalando IBM® SPSS® Statistics Developer, puede ejecutar el producto de forma independiente. También puede instalar R Essentials y Python Essentials para desarrollar con R y Python.

## Instalación desde un archivo descargado

#### Windows XP

Haga doble clic en el archivo que ha descargado y extraiga los archivos hacia una ubicación de su equipo.

1

© Copyright IBM Corporation 1989, 2012.

- Utilizando el Explorador de Windows, vaya hasta la ubicación desde la que ha extraído los archivos y haga doble clic en *setup.exe*.
- Siga las instrucciones que aparecen en la pantalla. Consulte Notas para la instalación el p. 3 para obtener instrucciones específicas.

#### Windows Vista o Windows 7

Debe ejecutar el instalador como administrador:

- Haga doble clic en el archivo que ha descargado y extraiga todos los archivos hacia una ubicación de su equipo.
- Utilizando el Explorador de Windows, vaya hasta la ubicación desde la que ha extraído los archivos.
- ▶ Haga clic con el botón derecho en *setup.exe* y seleccione Ejecutar como administrador.
- Siga las instrucciones que aparecen en la pantalla. Consulte Notas para la instalación el p. 3 para obtener instrucciones específicas.

### Instalación desde DVD/CD

#### Windows XP

- Introduzca el DVD/CD en su unidad DVD/CD. La función de reproducción automática muestra un menú.
- En el menú de reproducción automática, pulse en Installar IBM SPSS Statistics y, a continuación, siga las instrucciones que aparecen en la pantalla. Consulte Notas para la instalación para obtener instrucciones específicas.

#### Windows Vista o Windows 7

Debe ejecutar la reproducción automática como administrador:

- Cierre la ventana de reproducción automática que aparece automáticamente cuando introduce el DVD/CD en su unidad DVD/CD.
- ▶ Utilizando el Explorador de Windows, examine el disco DVD/CD.
- Pulse con el botón derecho del ratón en setup.exe en la subcarpeta Windows y seleccione Ejecutar como administrador.
- En el menú de reproducción automática, pulse en Installar IBM SPSS Statistics y, a continuación, siga las instrucciones que aparecen en la pantalla. Consulte Notas para la instalación para obtener instrucciones específicas.

Instrucciones de instalación abreviadas de IBM SPSS Statistics para Windows (Licencia de red)

## Instalación desde una ubicación de red

- Mediante el Explorador de Windows, vaya hasta la ubicación que le ha proporcionado el administrador para el archivo setup.exe.
- ► Si su ordenador está ejecutando Windows Vista o 7, pulse con el botón derecho en *setup.exe* y seleccione Ejecutar como administrador. De lo contrario, pulse dos veces en el archivo.
- En el menú de reproducción automática, pulse en Installar IBM SPSS Statistics y, a continuación, siga las instrucciones que aparecen en la pantalla. Consulte Notas para la instalación para obtener instrucciones específicas.

## Notas para la instalación

Esta sección contiene instrucciones para realizar la instalación.

Tipo de licencia. Asegúrese de seleccionar Licencia de red (Concurrente).

**Idioma de la ayuda**. IBM® SPSS® Statistics le permite cambiar el idioma de la interfaz de usuario. Si desea que el idioma de la ayuda siempre corresponda con el de la interfaz, seleccione los idiomas que va a utilizar. La instalación de la ayuda en otros idiomas requiere mayor espacio en disco, con aproximadamente 60-70 MB por cada idioma. También puede instalar más idiomas posteriormente modificando la instalación en el Panel de control de Windows.

**Nombre del servidor del administrador de licencias o dirección IP.** Ésta es la dirección IP o el nombre del servidor en el que se ejecuta el administrador de licencia de red. Si tiene varias direcciones o nombres, sepárelos con dos puntos (por ejemplo, *servidor1:servidor2:servidor3*). Póngase en contacto con el administrador si no dispone de esta información.